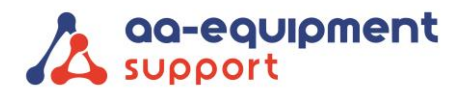

# INSTRUCTIEHANDLEIDING

# Installeren van de APK2 EOBD Reader MOT

Gefeliciteerd met jouw APK2 EOBD Reader MOT. Je kunt bijna van start! Eerst dient de APK2 EOBD Reader klaargemaakt te worden en de OBFCM-software geactiveerd te worden.

#### Veel plezier met je nieuwe APK2 EOBD Reader MOT!

Hulp nodig? Ons CLEVER DiagnostiX supportteam staat voor je klaar:

+31 (0) 85 076 5000

#### Stap 1. Installeren Launch APK2 Reader MOT

Start de Launch tablet op, ga naar settings en pas de volgende instellingen aan:

- Wifi instellen Gebruikersnaam: ..... Wachtwoord: .....
- Datum en tijd instellen Tijdzone selecteren: GMT +01:00 Amsterdam
- Talen en invoer
   Ga naar Talen
   + Een taal toevoegen
   Nederlands Nederland
   Klik op de drie puntjes rechtsboven, selecteer English en klik op prullenbak.

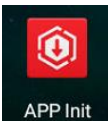

Kies bij de programma's voor APP init:

. . . .

. . . . . .

. . . . . . . . .

Controleer het serienummer en klik op "OK". De software wordt nu geïnstalleerd.

| CRPMOT_IV_APP_V6_00_001_EN      |
|---------------------------------|
| 100%(140MB/140MB)<br>Installing |
|                                 |
|                                 |

•

We help vehicles perform.

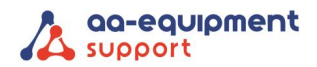

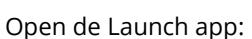

Installed successfully

Klik op 'Login' (rechtsboven), klik op 'Nieuwe registratie' (gebruikersnaam/wachtwoord leeg laten).

• •

• •

•••

| CRP MOT IV V6.00.001 |                       |                    | Login             |
|----------------------|-----------------------|--------------------|-------------------|
|                      |                       | 6                  |                   |
| 1                    | Login                 |                    |                   |
| Di                   | Bebruikersnaam        | •                  | ction             |
|                      | Wachtwoord            |                    |                   |
| Gereedschapsbox      | Login                 |                    | Diagnose feedback |
|                      | Wachtwoord opvragen   | Nieuwe registratie |                   |
|                      |                       | <b>Ho</b>          |                   |
| Onderhoud            | Gebruikers informatie | Voertuig dekking   | Meer              |
|                      |                       |                    |                   |

Maak nu een nieuw account aan door de 3 onderstaande stappen te volgen:

### Stap 1.1 Account aanmaken

. . . . . . . . . . .

. . . .

Gebruik hiervoor de gegevens van het codebriefje.

| Gebruikersnaam: P98      | 8                   |
|--------------------------|---------------------|
| Wachtwoord:              |                     |
| Bevestig wachtwoord: Her | haal het wachtwoord |
| E-mail: [uw              | <u>e-mailadres]</u> |
| Land: Net                | herlands            |
| Foto Code: vul           | de 4 cijfers in     |
| Klik op REGISTREREN.     |                     |

• •

Pagina **- 2 -** van 6

• •

. . . .

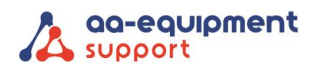

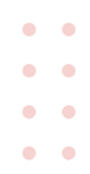

| Registreren     |                                                                                                    |
|-----------------|----------------------------------------------------------------------------------------------------|
| 1<br>Account as | Gelieve 6-20 karakters (letters, cijfers<br>of onderstrepen) in te voeren, moet<br>beginnen met een Engelse letter,<br>en kan geen gevoelige woorden |
| *               | Bevestig wachtwoord                                                                                                    |
| *               | E-mail <b>Q</b>                                                                                                    |
| *               | Selecteer land                                                                                                    |
|                 | Telefoon                                                                                                    |
| *               | Foto Code FOTO CODE KRIJGEN                                                                                                    |
|                 | k heb het gelezen en ga akkoord Service Agreement Privacy Policy                                                                                     |
|                 | REGISTREREN                                                                                                    |
|                 |                                                                                                    |

Stap 1.2 Activeer VCI

Serienummer: Activeringscode: Klik op ACTIVEREN. Zonder P, dus: 988 ... ... ... vul het wachtwoord dat op het codebriefje staat in.

| Registreren |                                            |                                               |                                        |                                                                  |          |
|-------------|--------------------------------------------|-----------------------------------------------|----------------------------------------|------------------------------------------------------------------|----------|
| 5           | 2                                          | 2                                             |                                        | 3                                                                |          |
| Account     | aanmaken                                   | Activee                                       | er VCI                                 | Registratie v                                                    | oltooien |
|             | Serienummer                                |                                               |                                        |                                                                  |          |
|             | Activeringscode                            |                                               |                                        |                                                                  |          |
|             |                                            | ACTI                                          | /EREN                                  |                                                                  |          |
|             | Uw VCI's 12-cijferig<br>worden gevonden ir | e serienummer en de<br>n de envelop hieronder | B-cijferige activering<br>• afgebeeld. | scode kunnen                                                     |          |
|             | 产品作为9;<br>Prof 产品序列号<br>Product S/N        | →<br>今 株書番件<br>PRIVATE & CONFIDENTIAL<br>機能伝奇 | 产品移动号<br>产品序列号<br>Product S/N          | <ul> <li>         私 変通件<br/>PRIVATE &amp; CONFIDENTIAL</li></ul> |          |
|             | ŵ                                          |                                               |                                        | Ð                                                                |          |

Stap 1.3 Registratie voltooien

Klik op 'OK' om diagnose-software te downloaden.

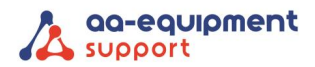

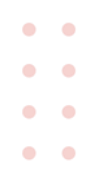

| Registreren |         |                           |                                  |                               |                                |                     |  |
|-------------|---------|---------------------------|----------------------------------|-------------------------------|--------------------------------|---------------------|--|
|             | 1       |                           |                                  | 2                             |                                | 3                   |  |
|             | Account | aanmaken                  | Ac                               | tiveer VCI                    | Re                             | gistratie voltooien |  |
|             |         | Congratula<br>registratio | ations! You ha<br>n. click OK to | ve successful<br>download the | ly completed y<br>model softwa | your<br>are.        |  |
|             |         |                           |                                  | ок                            |                                |                     |  |
|             |         |                           |                                  |                               |                                |                     |  |
|             |         |                           |                                  |                               |                                |                     |  |
|             |         |                           |                                  |                               |                                |                     |  |
|             |         |                           |                                  |                               |                                |                     |  |
|             |         | ŝ                         | G                                | <b>G</b>                      | P                              | Ð                   |  |

Installeer nu alle updates. Uitzondering is de huidige versie, die kan niet worden geüpdatet.

| 11:49 🖬 🗣 🛞 🖬            |                     |               |                              |                       |               | * 🔍 🔹 🗎        |
|--------------------------|---------------------|---------------|------------------------------|-----------------------|---------------|----------------|
| Software upgrade         |                     |               |                              |                       |               | <b>f</b>       |
| Te upgraden software(96) |                     |               |                              | Se                    | erienummer:   | 989340004034   |
| Alle software            | Gebruikelijke softv | vare          |                              |                       | QVoe          | r modelnaam in |
| Voertuig                 | Huidige versie      | Update-versie | Installatiepakket<br>grootte | U                     | pdate content |                |
| Lamborghini              |                     | V28.70        | 190.210                      |                       |               | »              |
| 🗹 Xinkai                 |                     | V11.15 💌      | 529.9 K                      | Software optimization | on and update |                |
| Zotye                    |                     | V18.00 💌      | 4.5 M                        | Software optimizatio  | on and update | »              |
| ZX Auto                  |                     | V21.30 💌      | 3.3 M                        | Software optimizatio  | on and update | »              |
| VIN_RECOGNITION_APP      | V1.01.007           | V1.01.007     | 9.2 M                        | Software optimizatio  | on and update | »              |
|                          |                     |               | Verversen                    | Selectie opheffen     | Update        | Vernieuwen     |
|                          | <                   | •             |                              | 1                     |               |                |

Als alle software is geïnstalleerd komt de volgende melding:

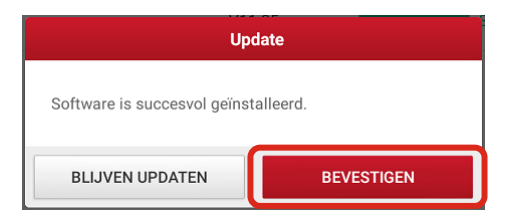

## Stap 2. Gebruikersgegevens

Klik op 'Gebruikers informatie' en ga naar 'Instellingen'.

Zet de meeteenheid op Metrisch.

Klik op 'Gegevens klant' en voer de beschikbare informatie van de klant zo ver mogelijk in.

|                           |  |  |  | • |  | • | • |  |
|---------------------------|--|--|--|---|--|---|---|--|
| Pagina <b>- 4 -</b> van 6 |  |  |  |   |  |   |   |  |

# We help vehicles perform.

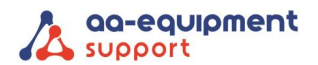

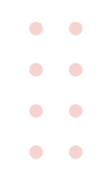

| 12:26 🖪 🛡 🛞 📾                       |                             | * 🕫 🔻 🗎           |
|-------------------------------------|-----------------------------|-------------------|
| Instellingen                        |                             | <b>^</b>          |
| Meeteenheden Metrisch Engels        | Bedrijfsnaam: Bedrijfsnaam: |                   |
| Gegevens klant (Solera)             | Adres regel 1               | Adres regel 1     |
| Draadloze printerverbinding starten | Adres regel 2               | Adres regel 2     |
| AD Device Pop-up Settings           | Land                        | Land >            |
|                                     | Provincie / Regio           | Provincie / Regio |
| Verwijder Cache                     | Plaatsnaam                  | Plaatsnaam        |
| Over                                | Postcode                    | Postcode          |
| Uitloggen                           | Telefoon                    | Telefoon          |
|                                     | E-mail                      | E-mail            |
|                                     | Naam Monteur                | >                 |
| <                                   | •                           | R                 |

## Stap 3. Activeren OBFCM

• • •

. . . .

 $\bullet \bullet \bullet \bullet \bullet \bullet \bullet \bullet$ 

. . . . . . . . . . .

. . . . . . . .

Pagina **- 5 -** van 6

Stap 3.1 Ga in de tester bij merkenlijst naar "EU OBFCM".

| Diagnose        |                 |                 |           |         |           |          |
|-----------------|-----------------|-----------------|-----------|---------|-----------|----------|
| Personalised    | Amerikaans      | Europees        | Aziatisch | Chinees | OBD/OBFCM | Purchase |
| Diagnostics for | Diagnostics for | Diagnostics for |           |         |           |          |
| AUSTRIA OBD     | EU OBFCM        | EOBD/OBDI       | I         |         |           |          |
|                 |                 | _               |           |         |           |          |
| by LAUNCH       | by LAUNCH       | by LAL          | NCH       |         |           |          |
|                 |                 |                 |           |         |           |          |
|                 |                 |                 |           |         |           |          |
|                 |                 |                 |           |         |           |          |
|                 |                 |                 |           |         |           |          |
|                 |                 |                 |           |         |           |          |
|                 | ŝ               | þ               |           | P       | Ð         |          |

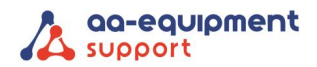

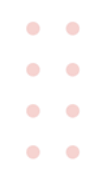

#### Stap 3.2 Kies in het volgende scherm voor "Buy"

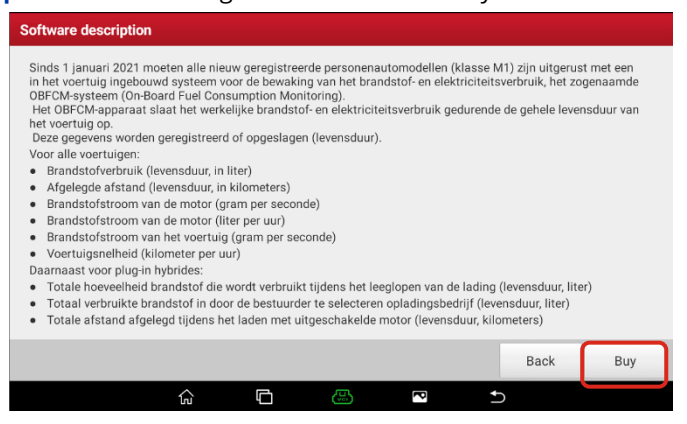

Stap 3.3 Vraag de activeringscode voor OBFCM bij ons op via: https://www.aa-equipment.nl/activatie-obfcm. \* Na het volledig invullen van het webformulier ontvang je van ons zo spoedig mogelijk de activatiecode

Stap 3.4 Vul deze activatiecode in bij "Licentie vernieuwingskaart" en bevestig.

| LAUNCH                          | LIZ3456769012                                                                                                    |  |
|---------------------------------|----------------------------------------------------------------------------------------------------|--|
| No                              |                                                                                                    |  |
| All rights reserved by Launch 3 | LAUNCH                                                                                                    |  |
|                                 | However     Subarytics Reveal Carl's only applicable for those products which are produced     Sylawsh Tech and application growthing presed on each     Subarytics Reveal Carlo may different areas. Resear contact dealers for details. |  |
|                                 | Certificate: 123456789012                                                                                                    |  |
| I<br>I<br>I                     | 123456789012345678901234                                                                                                    |  |
| Voer uw 24                      | maanden licentie verlengingskaart PIN code in                                                                                                    |  |

De OBFCM-software is nu gereed voor gebruik.

. . . . . . . . . . .

 $\bullet \bullet \bullet \bullet \bullet \bullet \bullet \bullet \bullet \bullet$ 

. . . . . . . . . . .

We help vehicles perform.